# 1 Exemplo 1. Distribución Live SystemRescueCD. Conexión ao seu servidor SSH e configuración do mesmo

# 1.1 Sumario

- 1 Exemplo 1. Distribución Live SystemRescueCD. Conexión ao seu servidor SSH e configuración do mesmo
  - 1.1 Arrancar o servidor SSH na SystemRescueCD con diversas configuracións
    - ◊ 1.1.1 Configuración por defecto
    - ◊ 1.1.2 Cambios no arquivo de configuración /etc/ssh/sshd\_config
  - ◆ 1.2 Conexión mediante o cliente liña de comandos ssh
    - \$ 1.2.1 Configuracións do comando ssh para establecer unha conexión SSH
  - ♦ 1.3 Conexión mediante o cliente gráfico putty para plataformas Windows e UNIX
    - ◊ 1.3.1 Configuracións de putty para establecer unha conexión SSH

# 2 Exemplo 1. Distribución Live SystemRescueCD. Conexión ao seu servidor SSH e configuración do mesmo

NOTA: Picar nas imaxes para velas no tamaño orixinal

## 2.1 Arrancar o servidor SSH na SystemRescueCD con diversas configuracións

# NOTA: Para ver información referente da distribución Live SystemRescueCD picar na seguinte ligazón: SystemRescueCD 2.1.1 Configuración por defecto

Ao arrancar a **SystemRescueCD** teremos unha serie de servizos activos e funcionando, un deles é o servidor **SSH**, no **porto 22**, co cal simplemente para poder acceder por **SSH** á **SystemRescueCD** procedemos do seguinte xeito:

| SystemResuctd                                                                                                    | <pre>:: Scanning for firewire::sbp2 :: Scanning for mdadm::raid0 :: Scanning for mdadm::raid1 :: Scanning for mdadm::raid456 :: Scanning for mdadm::raid10 &gt;&gt; Performing the network configuration &gt;&gt; Activating mdev</pre> |
|----------------------------------------------------------------------------------------------------|----------------------------------------------------------------------------------------------------|
| <ul> <li>Linux kernel-2.6.31 (with ext4, reiser4, htrfs filesystems support)</li> </ul>                                                       | >> Making tmpfs for /newroot                                                                                                    |
| <ul> <li>Both 32bits (IA32) and b4bits (AMDb4/EMDb4/Dare supported</li> <li>Obstat supported</li> </ul>                                       | D) Attempting to mount media:- /dev/sr0.                                                                                                    |
| • Granted graphical partitioning tool (partition magic clone)<br>File sucteme tools (systal escence info binfo) ) and [[[[]2]                 | >> Insaling keymans                                                                                                    |
| • Disk tools (narted, sfdisk, nartimage, fsarchiver, testdisk, mhotorec)                                                                      | Please select a keuman from the following list by tuning in t                                                                                                    |
| <ul> <li>Ntfs-3y (ntfs full read-write support) and ntpass (reset windows passwords)</li> </ul>                                               | name or number. You should prefer the name to the number (for                                                                                                    |
| <ul> <li>Metwork tools (samba, nfs, ssh, lftp, tcpdump,) and wireless drivers</li> <li>Metwork booting via PXE (press P6 for help)</li> </ul> | type 'fr' instead of '16'). Hit Enter for the default 'us' ke                                                                                                    |
|                                                                                                    | 1 azerty 2 be 3 bg 4 br-a 5 br-1 6 by                                                                                                    |
| <ul> <li>X.Org / Xfbdev graphical environments with XFCE and Firefox-3.5</li> </ul>                                                           | 8 croat 9 cz 10 de 11 dk 12 dvorak 13 es                                                                                                    |
| <ul> <li>Hardware autodetection and Hidnight Commander</li> </ul>                                                                             | 15 fi 16 fr 17 gr 18 hu 19 il 20 is                                                                                                    |
|                                                                                                    | 22 jp 23 la 24 lt 25 mk 26 nl 27 no                                                                                                    |
| Press P5 for help if you have boot problems with SystemRescueCd (==                                                                           | 29 pt 30 ro 31 ru 32 se 33 sg 34 sk-y                                                                                                    |
| lalare to Sustan Resourced for set (1496 sould) surging to 2 E                                                                                | 36 slovene 37 trf 38 trq 39 ua 40 uk 41 us                                                                                                    |
| Welcome to Systemnescueld for XOD (1400+4mm04) - version 1.3.5                                                                                | 43 IF_CH 44 Speakup 45 CS_C2 46 de_CH 47 Sg-Tat1 46 IF-6                                                                                                    |
| Fater to hoot                                                                                                    | default choice (US keuman) will be used if no action within 2                                                                                                    |
| boot:                                                                                                    | << Load keymap (Enter for default): 13_                                                                                                    |
| boot:                                                                                                    | <pre>K&lt; Load keymap (Enter for default): 13</pre>                                                                                                    |

a. Arrancar SystemRescueCD

b. Elixir teclado español (opción 13)

| * Starting local                                                                                                    |                                                                                                    |
|----------------------------------------------------------------------------------------------------|----------------------------------------------------------------------------------------------------|
| SystemRescue-Cd 1.3.5 Style ttyle style bit p://www.sysrescol.org/                                                                                                    |                                                                                                    |
| <ul> <li>Type net-setup eth0 to specify ethernet configuration.</li> <li>If your PC is on an ethernet local network, you can configure by hand: <ul> <li>ifconfig eth0 192.168.x.a (your static IP address)</li> <li>route add default gw 192.168.x.b (IP address of the gateway)</li> </ul> </li> <li>To be sure there is an ssh server running, type /etc/init.d/sshd start.<br/>You will need to create an user or to change the root password with pass<br/>Available console text editors : nano, vin, genacs, joe.</li> <li>Web browser in the console: elinks uww.web-site.org.</li> <li>WARNING : Never mount anything on /mnt! It would freeze the system.<br/>Use nkdir /mnt/mydir and mount on /mnt/mydir instead.</li> <li>Nfs=3g : If you need a full Read-Write NTFS access, use Ntfs-3g.<br/>Meant the disk wiresday.</li> </ul> | Details for network interface eth0 are shown below.<br>Interface name: eth0<br>MAC address: 00:00:27:74:36:c7<br>Driver: e1000<br>Is this the interface that you wish to configure? |
| Fount the disk: htts-3g /dev/sdal /mt/vindous Graphical environment : use either Xorg or Xfbdev.<br>Type wizard to run the graphical environment (or startx but it may fail)<br>X.Org comes with Window-Maker and you can use several graphical tools: <ul> <li>Partition manager:.gparted</li> <li>Web browsers:firefox-3.5</li> <li>Text editors:gvim and geamy</li> </ul> rootBsysresced /root x met-setup eth0_                                                                                                    | )                                                                                                    |

#### c. Configurar a tarxeta de rede eth0

#### d. Detalles interface eth0

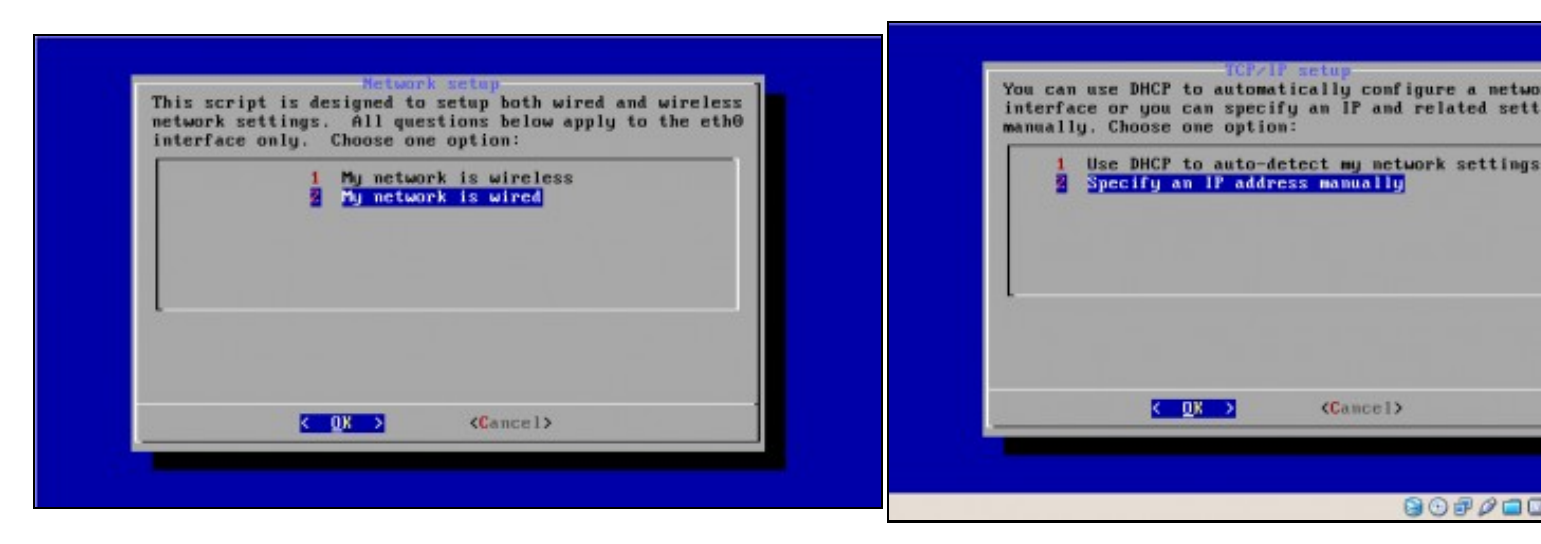

#### e. Opción 2. Rede cableada

#### f. Configuración da rede manualmente (NON DHCP)

| Flease enter an ir address for etho. | Flease enter a proadcast address for etho |
|--------------------------------------|-------------------------------------------|
| [192.168.120.100_                    | 192.168.120.255_                          |
|                                      |                                           |
|                                      |                                           |
|                                      |                                           |
|                                      |                                           |
|                                      |                                           |
|                                      |                                           |
| Concel>                              | Cancel>                                   |

g. IP: 192.168.120.100

h. Dirección Broadcast: 192.168.120.255

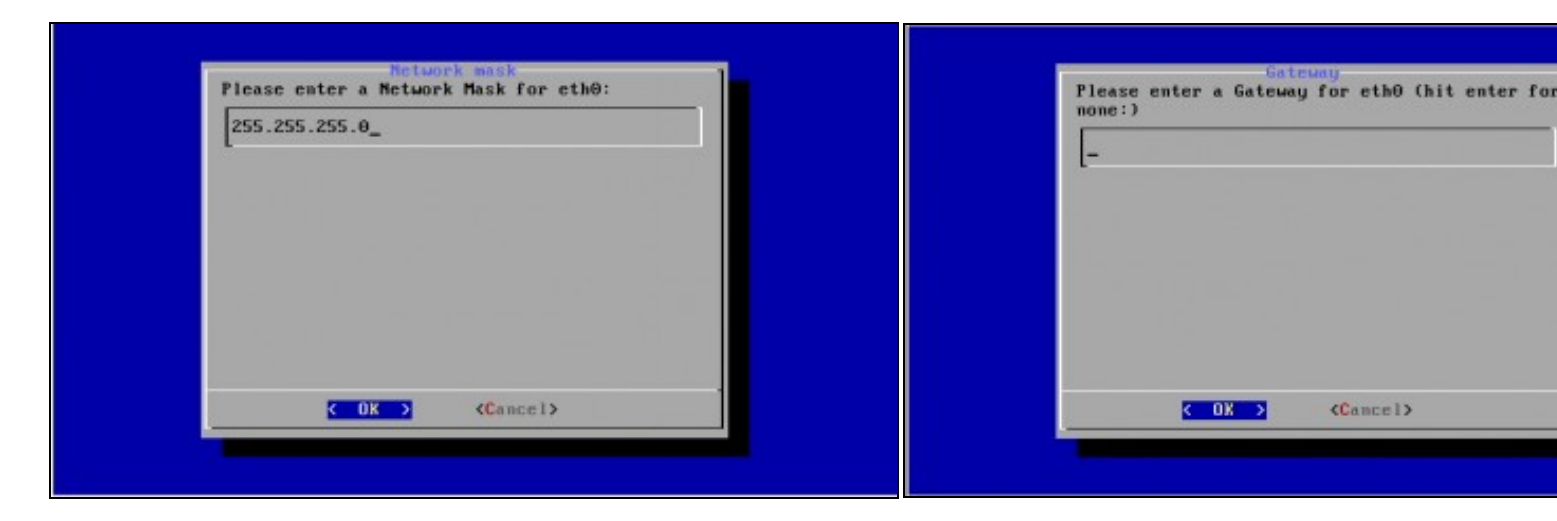

i. Máscara de Subrede: 255.255.255.0

k. Gateway

| Please enter a name server to use (hit enter<br>for mome:) |                                                                                                    |
|------------------------------------------------------------|----------------------------------------------------------------------------------------------------|
| [-                                                         | Cancel>                                                                                                    |
|                                                            | Type "ifconfig" to make sure the interface was configured corr<br>rootByyresced /root % ifconfig eth0<br>eth0 tik encap:Ethernet HWaddr 08:00:27:84:50:7c<br>inet addr:192.168.120.100 Beast:192.168.120.255 Me<br>inet6 addr: fe80::a00:27ff:fe84:597c/54 Scope:Link<br>UP BRODECST BUNNING MULTICSST MTU:1550 Metric:1 |
| Cancel>                                                    | BRONDCASI BORNECASI BORNECASI<br>BX packets:8 errors:0 dropped:0 overruns:0 frame:0<br>TX packets:5 errors:0 dropped:0 overruns:0 carrier:0<br>collisions:0 txqueuelen:1000<br>BY butne:62 (662 (662 0 B) 1000                                                                                                    |
|                                                            |                                                                                                    |

#### I. DNS

m. Comprobación configuración rede interface eth0

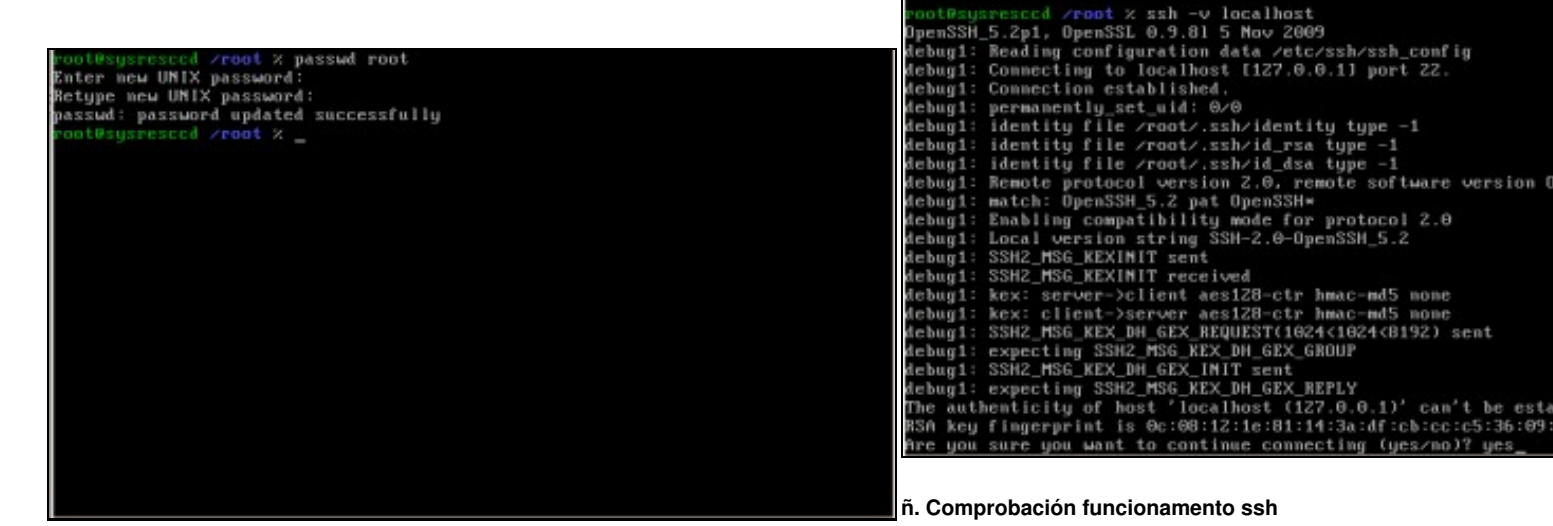

Mediante o comando *ssh -v localhost* comprobamos se o servidor S podemos conectarnos a el dende *localhost*. Como é a primeira ver q o servidor avísanos se estamos de acordo coa autenticación. Respos pulsamos Enter.

n. Password root: toor

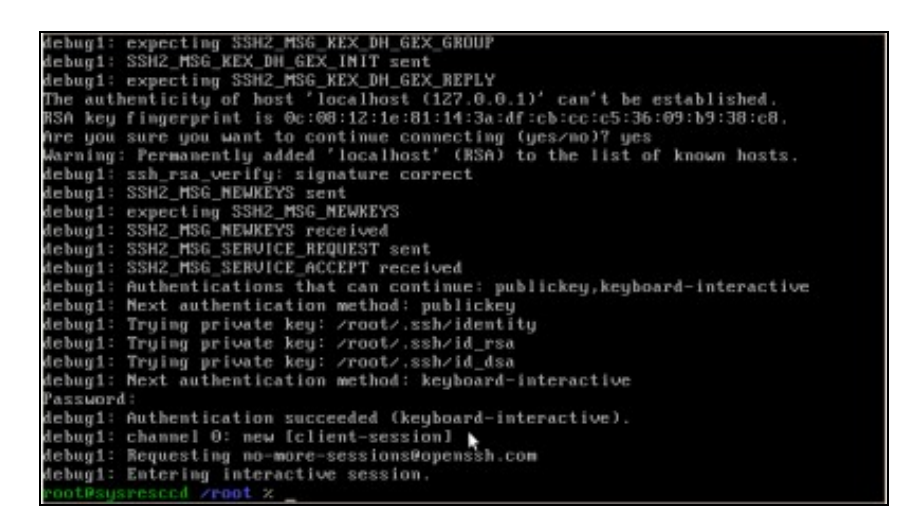

#### o. Continuación comprobación funcionamento ssh

#### 2.1.2 Cambios no arquivo de configuración /etc/ssh/sshd\_config

**OIMPEDIR a root a conexión mediante SSH** 

1. Editar o arquivo /etc/ssh/sshd\_config e modificar:

#PermitRootLogin yes

por

PermitRootLogin no

2. Recargar o ficheiro de configuración para activar os cambios: /etc/init.d/sshd reload

#### **OMODIFICAT O PORTO DA CONEXIÓN SSH**

1. Editar o arquivo /etc/ssh/sshd\_config e modificar:

#Port 22

por

Port 2222

2. Recargar o ficheiro de configuración para activar os cambios: /etc/init.d/sshd reload

#### **ORED** Redireccionar X para realizar conexións gráficas remotas

1. Editar o arquivo /etc/ssh/sshd\_config e modificar:

#X11Forwarding no
#X11DisplayOffset 10
#X11UseLocalhost yes

X11Forwarding yes X11DisplayOffset 10 X11UseLocalhost yes

NOTA: Realmente a única opción que habería que cambiar sería X11Forwarding yes xa que na configuración por defecto non está activada.

2. Recargar o ficheiro de configuración para activar os cambios: /etc/init.d/sshd reload

### 2.2 Conexión mediante o cliente liña de comandos ssh

#### NOTAS:

- 1. Imos empregar o comando ssh para acceder dende un host Linux ao host que ten arrancado o SystemRescueCD
- 2. Para ver información referente aos comandos ssh picar na seguinte ligazón: Introdución ao Servidor OpenSSH

#### 2.2.1 Configuracións do comando ssh para establecer unha conexión SSH

1. Configuración por defecto

| Terminal                                       | - <b>•</b> × | C Terminal                                                                                                    |
|------------------------------------------------|--------------|----------------------------------------------------------------------------------------------------|
| Archivo Editar Ver Jerminal Ayuda              |              | Archivo Editar Ver Terminal Ayuda                                                                                                    |
| alumno@aulalleq23:~\$ ssh root@192.168.120.100 |              | alumno@aulalleq23:-\$ ssh root@192.168.120.100<br>The authenticity of host '192.168.120.100 (192.168.120<br>d.<br>RSA key fingerprint is 75:1b:4d:25:3c:29:c5:48:b0:4b:2<br>Are you sure you want to continue connecting (yes/no)?<br>Warning: Permanently added '192.168.120.100' (RSA) to<br>Password: |

a. Simplemente temos que por separado polo caracter @ a dirección do Nome de usuario co cal queremos conectarnos e a IP ou Host Name do servidor SSH. A conexión establecerase no Porto por defecto para a conexión SSH: o porto 22

**b. Conectando...** Se é a primeira vez que nos conectamos estamos de acordo coa autenticación. Escribimos **yes** e pu primeira vez ver a seguinte imaxe.

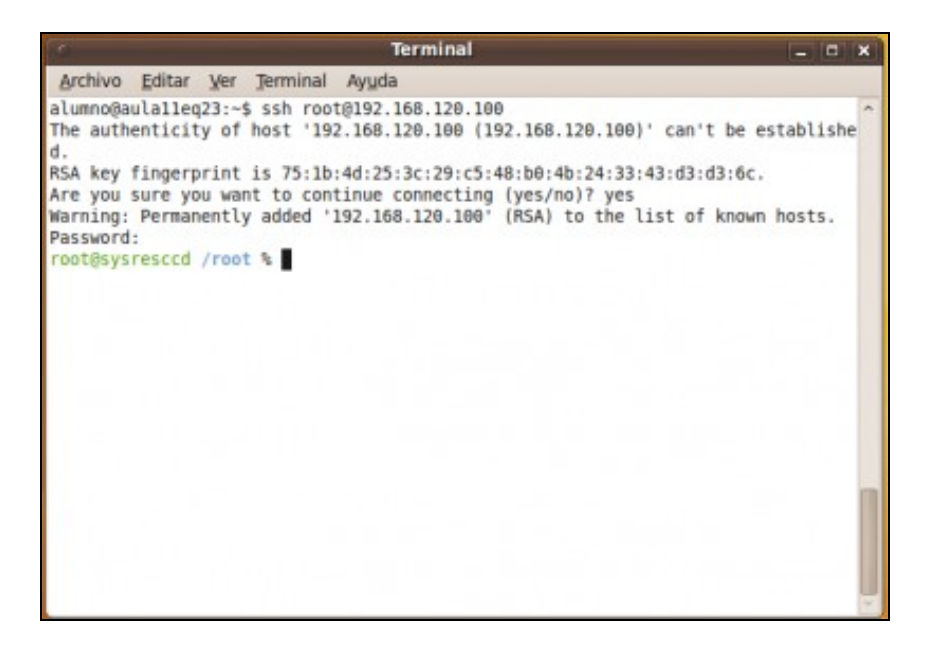

c. Petición de login e password. Establecemos a conexión co usuario root, coa password toor , que modificamos anteriormente.
 Conexión establecida. Agora xa temos unha consola remota da distribución
 SystemRescueCD mediante unha conexión SSH

#### 2. Configurando parámetros de conexión

A. Conexión a un servidor SSH no porto 2222

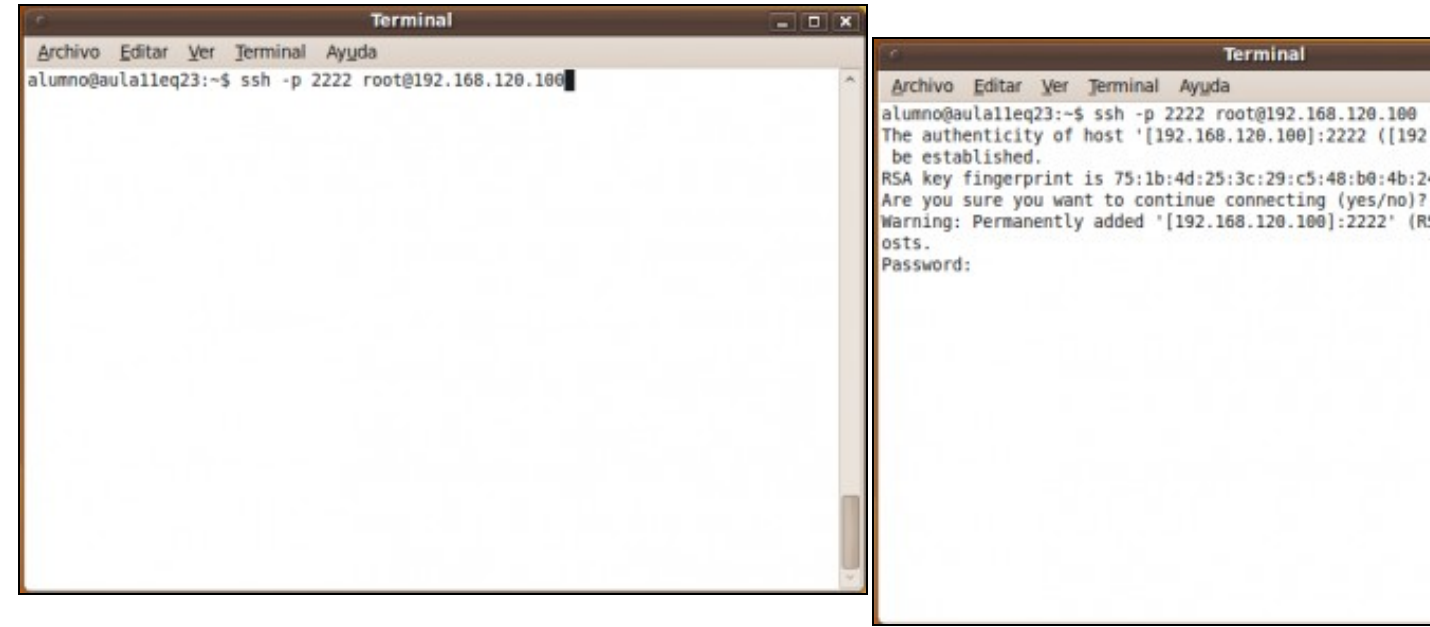

a. Procedemos como anteriormente, separados polo carácter @ por o Nome de usuario co cal queremos conectarnos e a dirección IP ou Host Name do servidor SSH, pero agora trocamos o porto de conexión 22 ao novo porto de conexión 2222. Para isto empregamos a opción do comando -p nº\_porto\_conexión, é dicir, -p 2222. A conexión agora establecerase no Porto 2222 para a conexión SSH

**b. Conectando...** Se é a primeira vez que nos conectamos estamos de acordo coa autenticación. Escribimos **yes** e pu Se non é a primeira vez que nos conectamos ver a seguinte

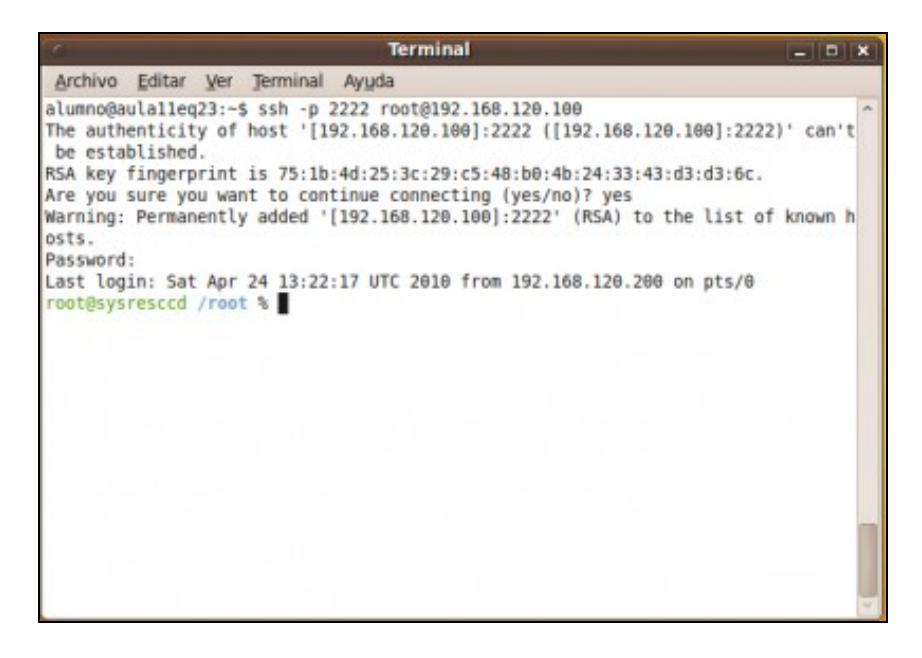

c. Petición de login e password. Establecemos a conexión co usuario root, coa password toor , que modificamos anteriormente.
 Conexión establecida. Agora xa temos unha consola remota da distribución
 SystemRescueCD mediante unha conexión SSH

B. Conexión a un servidor SSH con redirección X

NOTA: Para poder redireccionar X e lanzar aplicacións gráficas remotas no equipo local Linux, iste debe posuir un servidor gráfico, como por exemplo X. Hoxe en día a maoría das distribucións de Linux traballan con contorna gráfica, co cal xa existe nas mesmas un servidor gráfico instalado.

Unha vez lanzado un terminal no cliente Linux con Servidor Gráfico, procedemos:

| Terminal                                          | Terminal                                                                                                    |                                                  |
|---------------------------------------------------|----------------------------------------------------------------------------------------------------|--------------------------------------------------|
| Archivo Editar Ver Terminal Ayuda                 | Archivo Editar Ver Terminal Ayuda                                                                                                    |                                                  |
| alumno@aulalleq23:-\$ ssh -X root@192.168.120.100 | <pre>A alumno@aulalleq23:-\$ ssh -X root@192.168.120.100 (192.<br/>d.<br/>RSA key fingerprint is 75:1b:4d:25:3c:29:c5:48:<br/>Are you sure you want to continue connecting ()<br/>Warning: Permanently added '192.168.120.100' (F<br/>Password: </pre> | 00<br>168.120<br>:b0:4b:2<br>(es/no)?<br>(SA) to |
|                                                   |                                                                                                    |                                                  |

a. Procedemos como anteriormente, separados polo carácter @ por o Nome de usuario b. Conectando... Se é a primeira vez que nos conectamos co cal queremos conectarnos e a dirección IP ou Host Name do servidor SSH, pero estamos de acordo coa autenticación. Escribimos yes e pu

Se non é a primeira vez que nos conectamos ver a seguint

agora empregamos a opción do comando -X. A conexión agora establecerase redireccionando o Servidor Gráfico do Servidor SSH ao Servidor Gráfico do cliente Linux, isto é o Servidor Gráfico do Cliente Llnux aceptará as conexións por SSH e poderá visualizar os comandos lanzados no Servidor SSH

| Terminal                                                                                                    | - C X Terminal                                                                                                    |
|----------------------------------------------------------------------------------------------------|----------------------------------------------------------------------------------------------------|
| Archivo Editar Ver Jerminal Ayuda                                                                                                    | Archivo Editar Ver Terminal Ayuda                                                                                                    |
| alumno@aula1leq23:-\$ ssh -X root@192.168.120.100<br>The authenticity of host '192.168.120.100 (192.168.120.100)' ca<br>d.<br>RSA key fingerprint is 75:1b:4d:25:3c:29:c5:48:b0:4b:24:33:43:d<br>Are you sure you want to continue connecting (yes/no)? yes<br>Warning: Permanently added '192.168.120.100' (RSA) to the list<br>Password:<br>Last login: Sat Apr 24 13:33:21 UTC 2010 from 192.168.120.200 c<br>/usr/bin/xauth: creating new authority file /root/.Xauthority<br>root@sysresced /root % ■ | an't be establishe<br>an't be establishe<br>d3:d3:6c.<br>of known hosts.<br>on pts/0<br>an ts be establishe<br>alumno@aulalleq23:~\$ ssh -X root@192.168.120.100<br>The authenticity of host '192.168.120.100 (192.168.120.100)' ca<br>d.<br>RSA key fingerprint is 75:lb:4d:25:3c:29:c5:48:b0:4b:24:33:43:d<br>Are you sure you want to continue connecting (yes/no)? yes<br>Marning: Permanently added '192.168.120.100' (RSA) to the list<br>Password:<br>Last login: Sat Apr 24 13:33:21 UTC 2010 from 192.168.120.200 o<br>/usr/bin/Xauth: creating new authority file /root/.Xauthority<br>root@sysresccd /root % gparted &<br>[1] 5942<br>root@sysresccd /root % |
|                                                                                                    | /dev/sda - GParted (en sysresccd)                                                                                                    |
|                                                                                                    | GParted Edit View Device Partition Help                                                                                                    |
|                                                                                                    |                                                                                                    |
|                                                                                                    | /dev/sda1<br>2.00 GiB                                                                                                    |
|                                                                                                    | Partition File System Size Used                                                                                                    |
|                                                                                                    | /dew/sda1 📕 nt/s 2.00 GiB 1.23 GiB                                                                                                    |
|                                                                                                    | unallocated unallocated 3.94 MB                                                                                                    |

c. Petición de login e password. Establecemos a conexión co usuario root, coa password toor, que modificamos anteriormente.

Conexión establecida. Agora xa temos unha consola remota da distribución

d. Lanzamos gparted e prodúcese a redirección gráfica O comando lanzado é gparted & para que gparted traballe

poidamos seguir empregando a consola remota. SystemRescueCD mediante unha conexión SSH co Servidor Gráfico Redireccionado.

## 2.3 Conexión mediante o cliente gráfico putty para plataformas Windows e UNIX

NOTAS:

1. Imos empregar putty para acceder dende un host Windows ao host que ten arrancado o SystemRescueCD

2. Para ver información referente ao cliente gráfico putty picar na seguinte ligazón: putty

#### 2.3.1 Configuracións de putty para establecer unha conexión SSH

1. Configuración por defecto

| Category:                                                                                                    |                                                                                                    |
|----------------------------------------------------------------------------------------------------|----------------------------------------------------------------------------------------------------|
| 😑 Session                                                                                                    | Basic options for your PuTTY session                                                                   |
| ─ Logging<br>Terminal<br>Keyboard<br>Bel                                                                                                    | Specily the destination you want to connect to<br>Host Name (or IP address) Port<br>192.168.120.100 22 |
| Features<br>Window                                                                                                    | Connection type:<br>Raw O Telnet O Rilogin                                                             |
| <ul> <li>Appearance</li> <li>Behaviour</li> <li>Translation</li> <li>Selection</li> <li>Colours</li> <li>Data</li> <li>Proxy</li> <li>Telnet</li> <li>Rilogin</li> <li>SSIH</li> <li>Serial</li> </ul> | Load, save or delete a stored session<br>Saved Sessions                                                |
|                                                                                                    | Default Settings Load<br>Sare<br>Delete                                                                |
|                                                                                                    | Disse window on exit:<br>Akways Never Only on clean exit                                               |

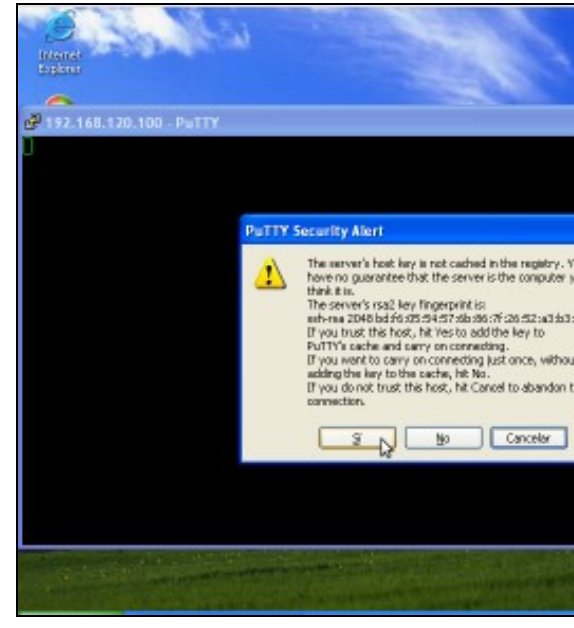

a. Simplemente temos que por a dirección IP ou Host Name do servidor SSH e picar en Open. A conexión establecerase no Porto por defecto para a conexión SSH: o porto 22

**b. Conectando...** Como é a primeira vez que nos conectan estamos de acordo coa autenticación. Prememos en **Sí**.

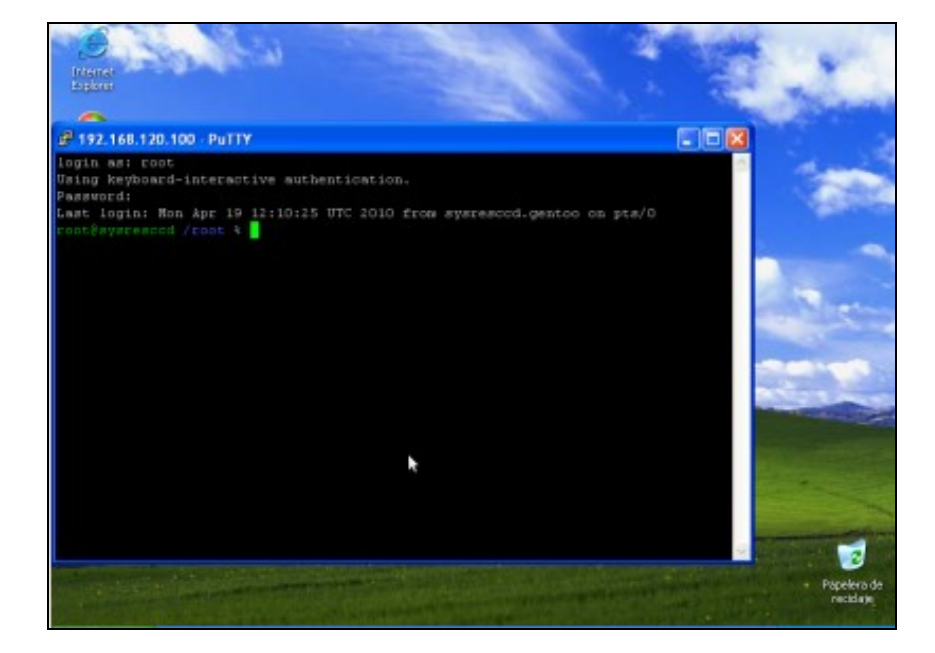

c. Petición de login e password. Establecemos a conexión co usuario root, coa password toor , que modificamos anteriormente.
 Conexión establecida. Agora xa temos unha consola remota da distribución SystemRescueCD mediante unha conexión SSH

- 2. Configurando parámetros de conexión
  - A. Conexión a un servidor SSH no porto 2222

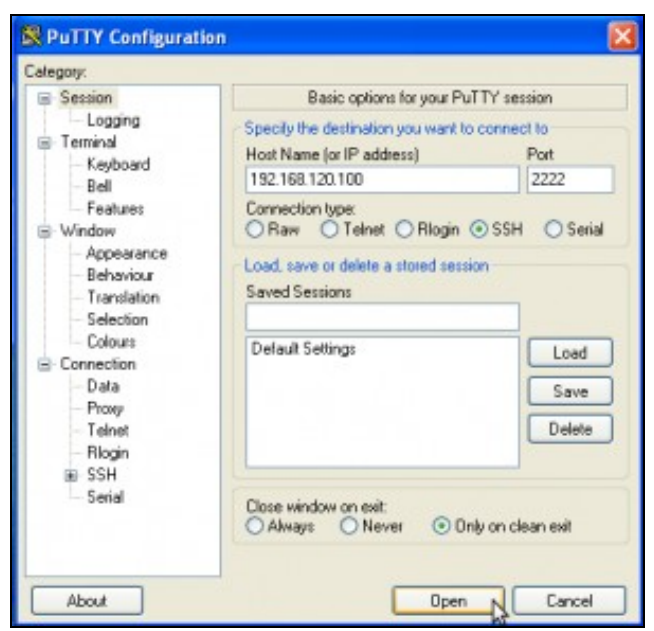

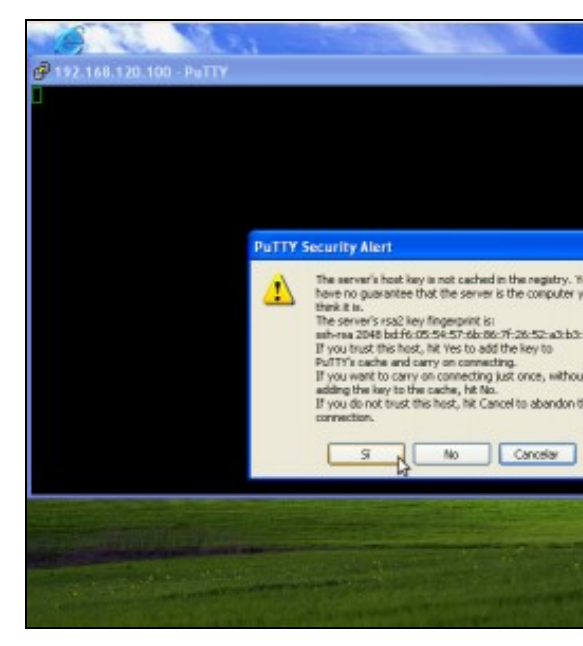

a. Procedemos como anteriormente, por a dirección IP ou Host Name do servidor SSH, pero agora trocamos o porto de conexión 22 ao novo porto de conexión 2222. A continuación picar en *Open*. A conexión agora establecerase no Porto 2222 para a conexión SSH

b. Conectando... Se é a primeira vez que nos conectamos estamos de acordo coa autenticación. Prememos en Sí.
Se non é a primeira vez que nos conectamos ver a seguinte

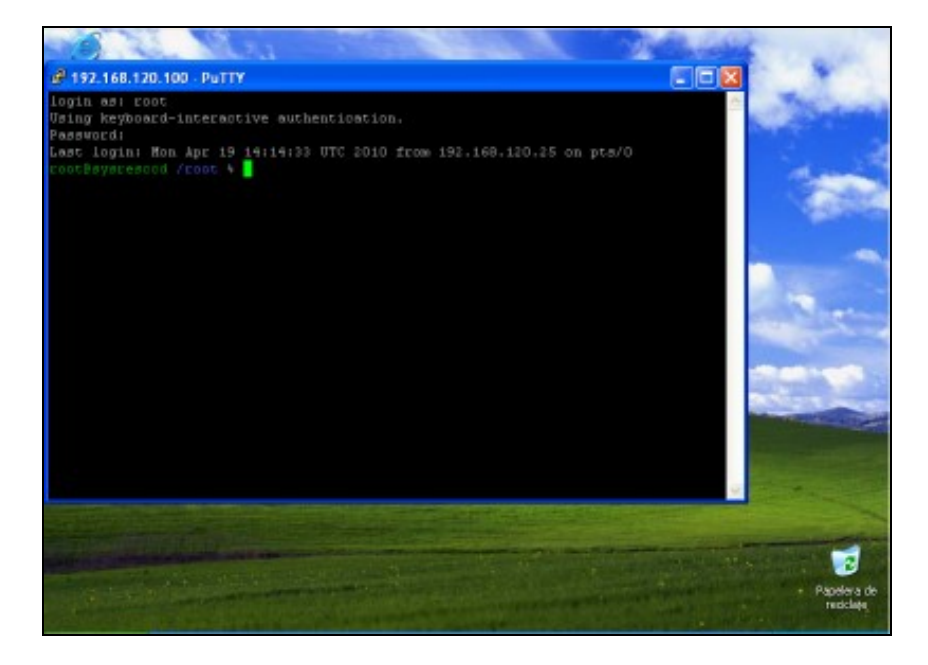

c. Petición de login e password. Establecemos a conexión co usuario root, coa password toor , que modificamos anteriormente.
 Conexión establecida. Agora xa temos unha consola remota da distribución SystemRescueCD mediante unha conexión SSH

B. Conexión a un servidor SSH con redirección X

NOTA: Para poder redireccionar X e lanzar aplicacións gráficas remotas no equipo local Windows, iste debe posuir un servidor gráfico, como por exemplo Xming. Ver a ligazón Xming para instalar e lanzar o Servidor Gráfico Xming.

Unha vez lanzado o Servidor Gráfico X para Windows Xming, procedemos:

| ategory:                                                                                                    |                                                                                     |                        |  |
|----------------------------------------------------------------------------------------------------|-------------------------------------------------------------------------------------|------------------------|--|
| Session                                                                                                    | Basic options for your PuTTY session                                                |                        |  |
| Eogging<br>Terminal<br>Keyboard<br>Red                                                                                                    | Specify the destination you want to<br>Host Name (or IP address)<br>192.168.120.100 | Port                   |  |
| Features<br>Window                                                                                                    | Connection type:<br>O Raw O Telnet O Riogin                                         |                        |  |
| - Appearance<br>Behaviour<br>- Translation<br>- Selection<br>- Colours<br>- Data<br>- Proxy<br>- Telnet<br>- Ritogin<br>- SSH<br>- Serial | Load, save or delete a stored session<br>Saved Sessions                             |                        |  |
|                                                                                                    | Default Settings                                                                    | Load<br>Save<br>Delete |  |
|                                                                                                    | Close window on exit:<br>Akways Never O Dr                                          | ly on clean exit       |  |

| Session                                                                                                    | Options controlling SSH connections                                                                                                    |
|----------------------------------------------------------------------------------------------------|----------------------------------------------------------------------------------------------------|
| Logging<br>Terminal<br>Keyboard<br>Bell<br>Festures<br>Vindow<br>Appearance<br>Behaviour<br>Translation<br>Selection<br>Colours<br>Connection<br>Data<br>Proxy<br>Telnet<br>Riogin<br>Setti<br>Viscipi | Data to send to the server<br>Remote command:                                                                                                    |
|                                                                                                    | Protocol options Don't start a shell or command at all Enable compression Preferend SSH protocol version: 1 only 1 0 2 2 2 0 Encuption options Encuption cipher selection policy. AES (SSH-2 only) Biowrish 3DES waan below here - Acctour (SSH-2 only) DES Encuble lease use of sincle DES in SSH 2 |

a. Por a dirección IP ou Host Name do servidor SSH e o porto da conexión SSH, neste caso 22.

b. Apartado SSH Configuración putty.

A continuación dirixirse ao panel esquerdo de **putty**, e exter (picar no +).

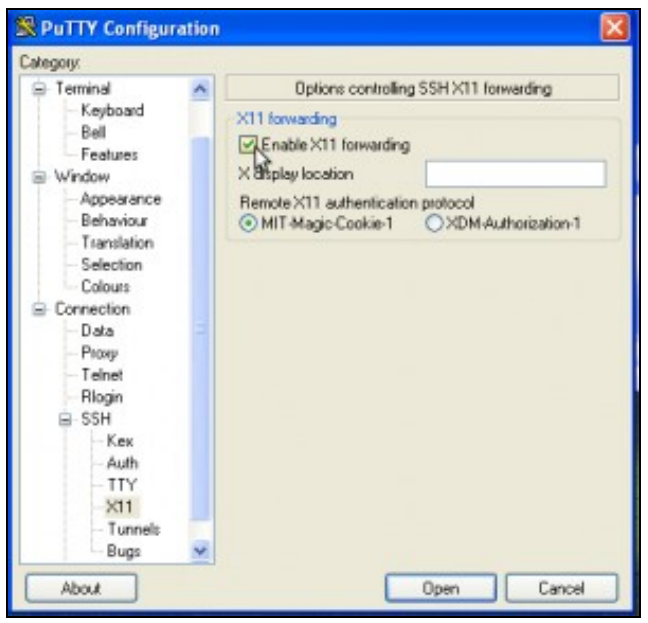

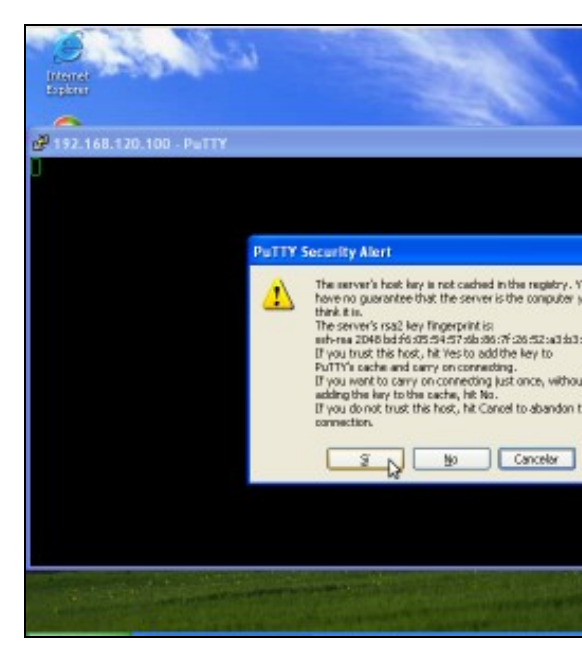

#### c. Activar Opción X11 Forwarding.

Picamos en X11 e activamos a opción X11 forwarding. A continuación pulsar en Open

d. Conectando... Se é a primeira vez que nos conectamos estamos de acordo coa autenticación. Prememos en Sí.
Se non é a primeira vez que nos conectamos ver a seguint

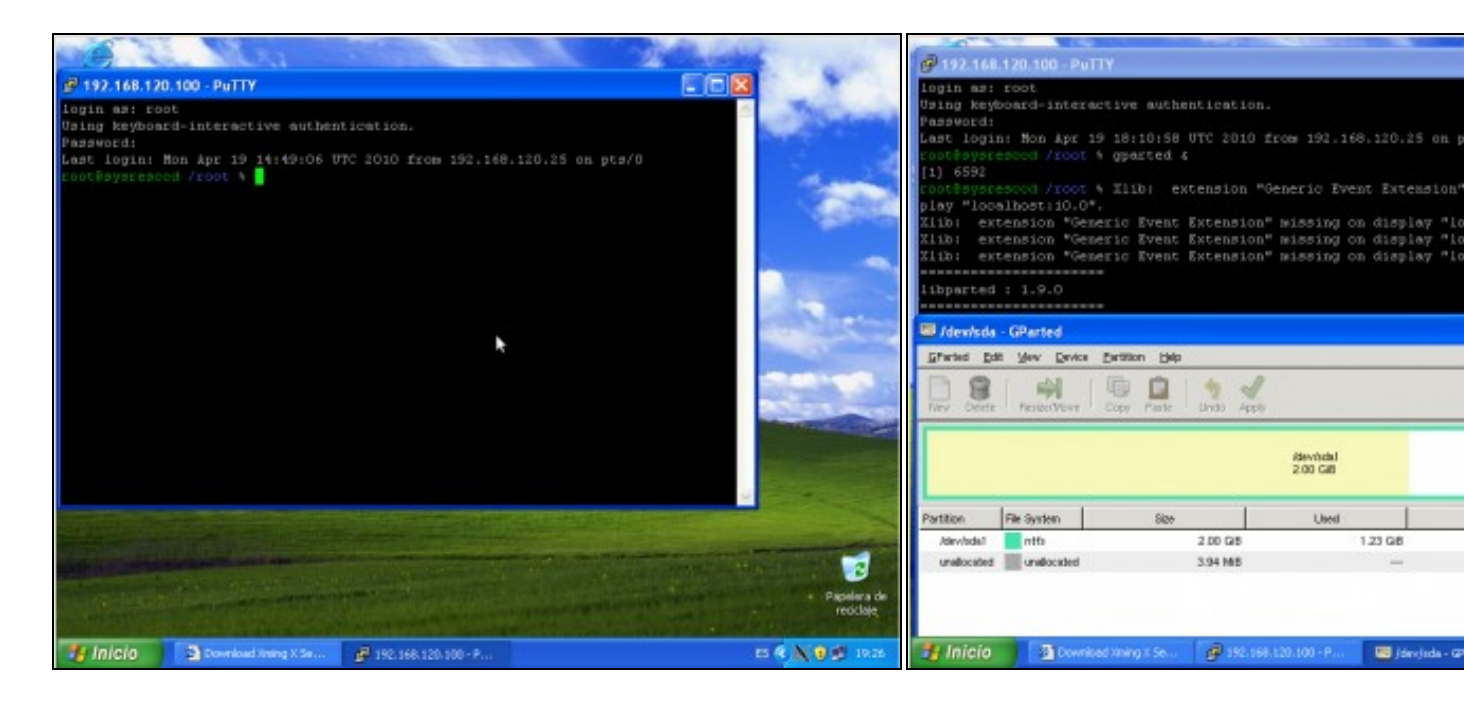

e. Petición de login e password. Establecemos a conexión co usuario root, coa password toor , que modificamos anteriormente.

SystemRescueCD mediante unha conexión SSH co Servidor Gráfico Redireccionado.

Conexión establecida. Agora xa temos unha consola remota da distribución

 f. Lanzamos gparted e prodúcese a redirección gráfica.
 O comando lanzado é gparted & para que gparted traballe poidamos seguir empregando a consola remota do putty.

--ricardofc [24/04/10]